# NAS是一種網路檔案儲存裝置

1.僅能在長榮大學網域內使用
2.在校外使用請至計網中心網頁/服務列表/SSL VPN 服務
下載VPN安裝檔,並依照安裝手冊步驟操作,即可在校外區域連至校內網路

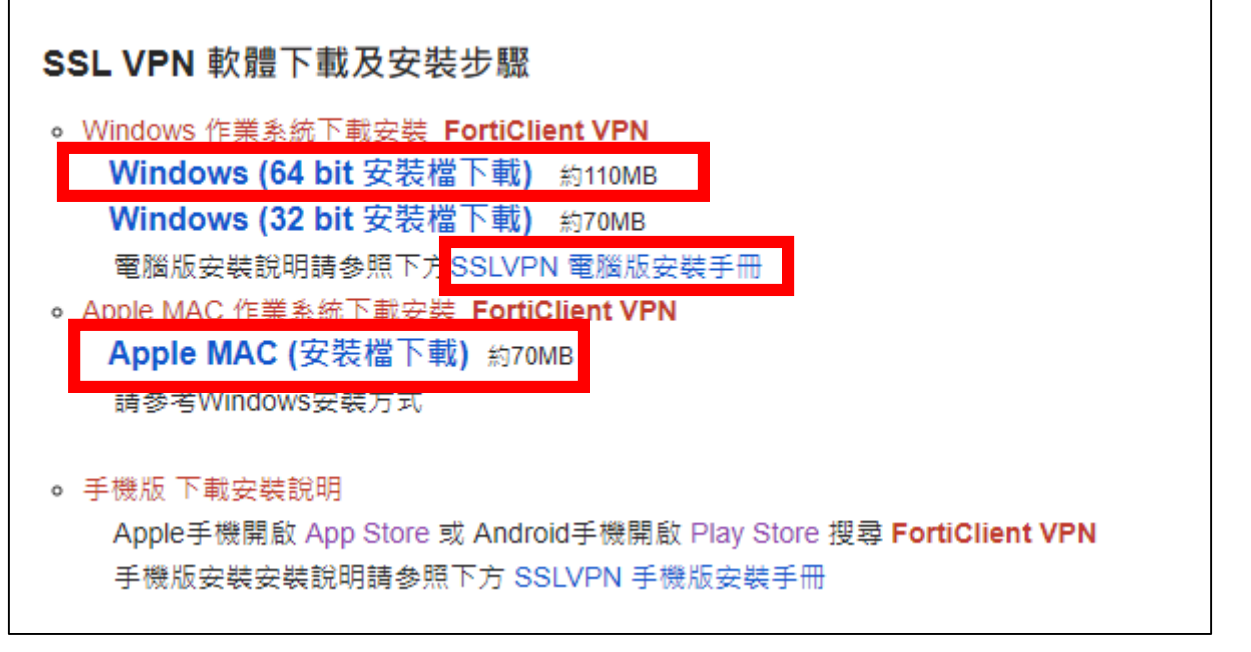

#### 3.安裝完成後,登入帳號為學號,登入密碼為學生系統密碼

# 1. 於瀏覽器網址區輸入eadsc.cjcu.eau.tw

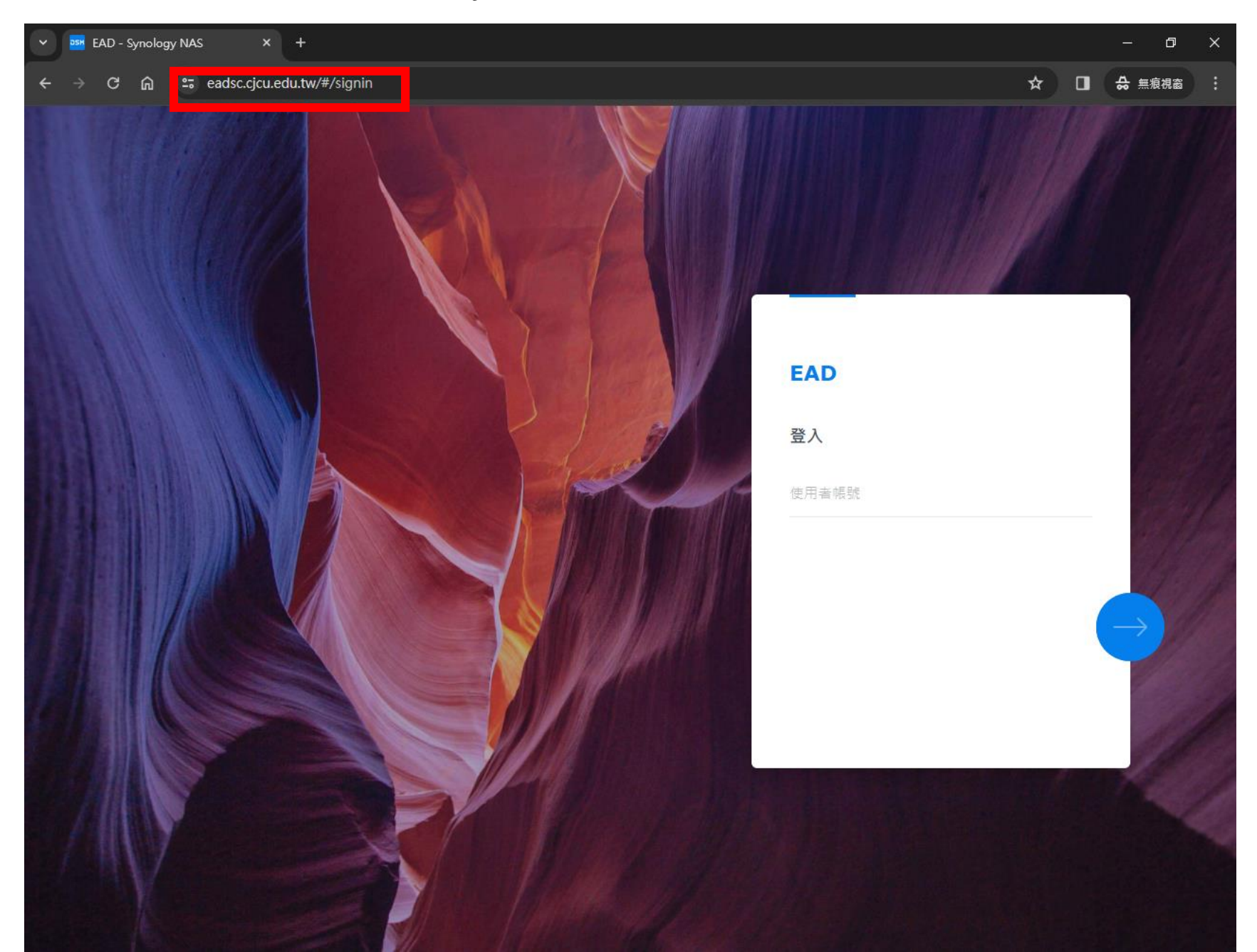

## 2.輸入各社團帳號(例如:學生會帳號為A01)

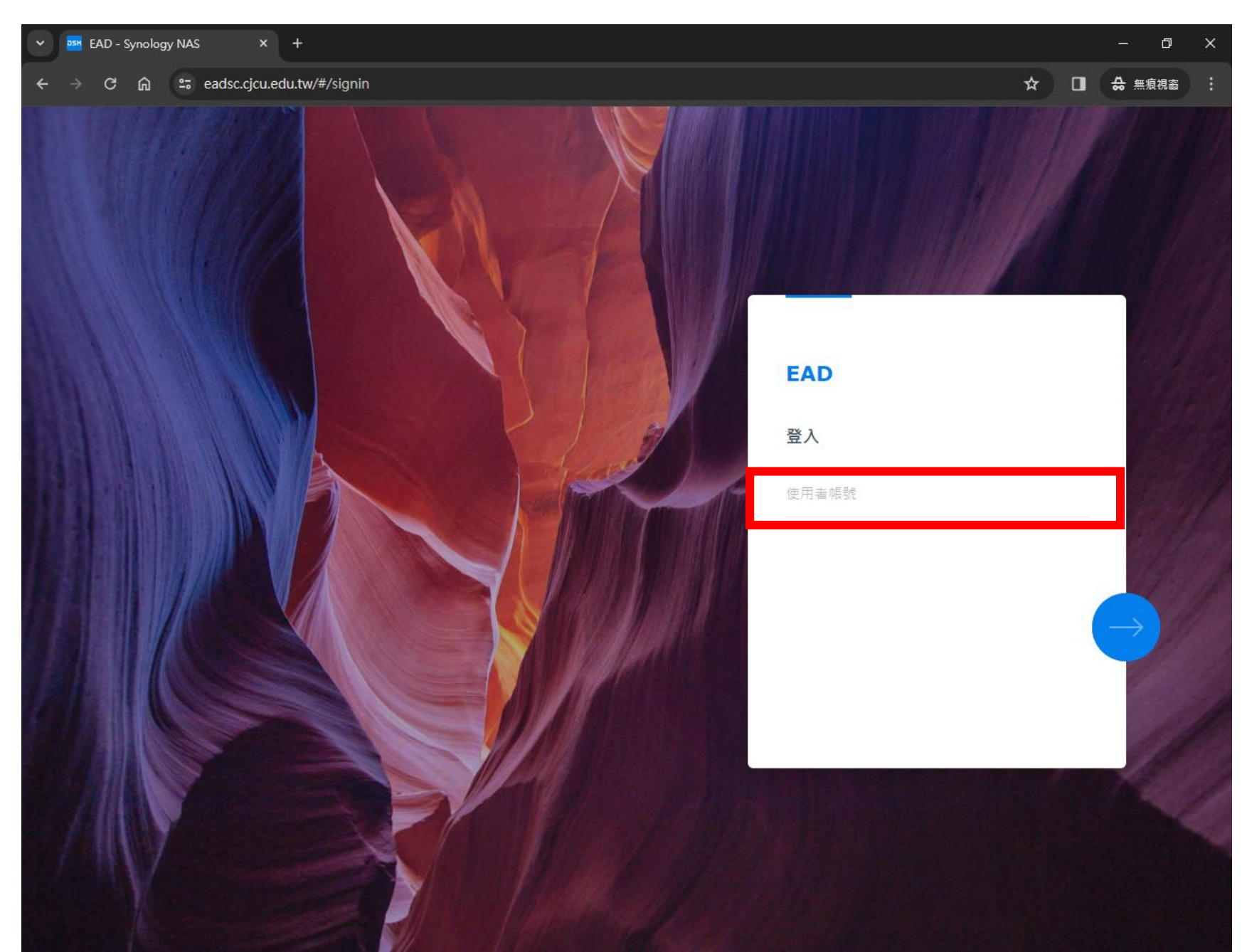

#### 3. 輸入各社團密碼,預設密碼為Cjcu2785123@(密碼需含英文大小寫及特殊符號)

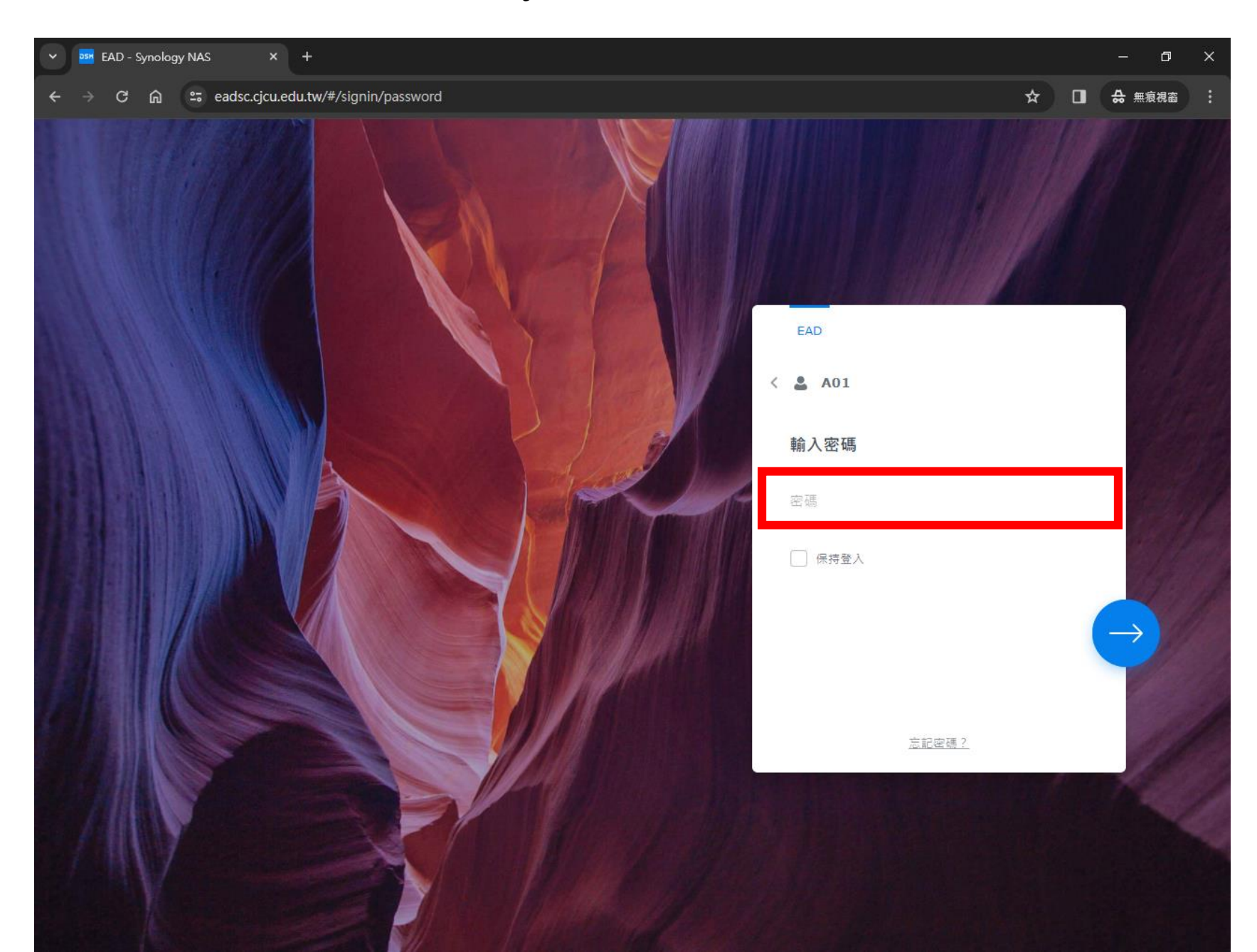

## 4.登入後畫面

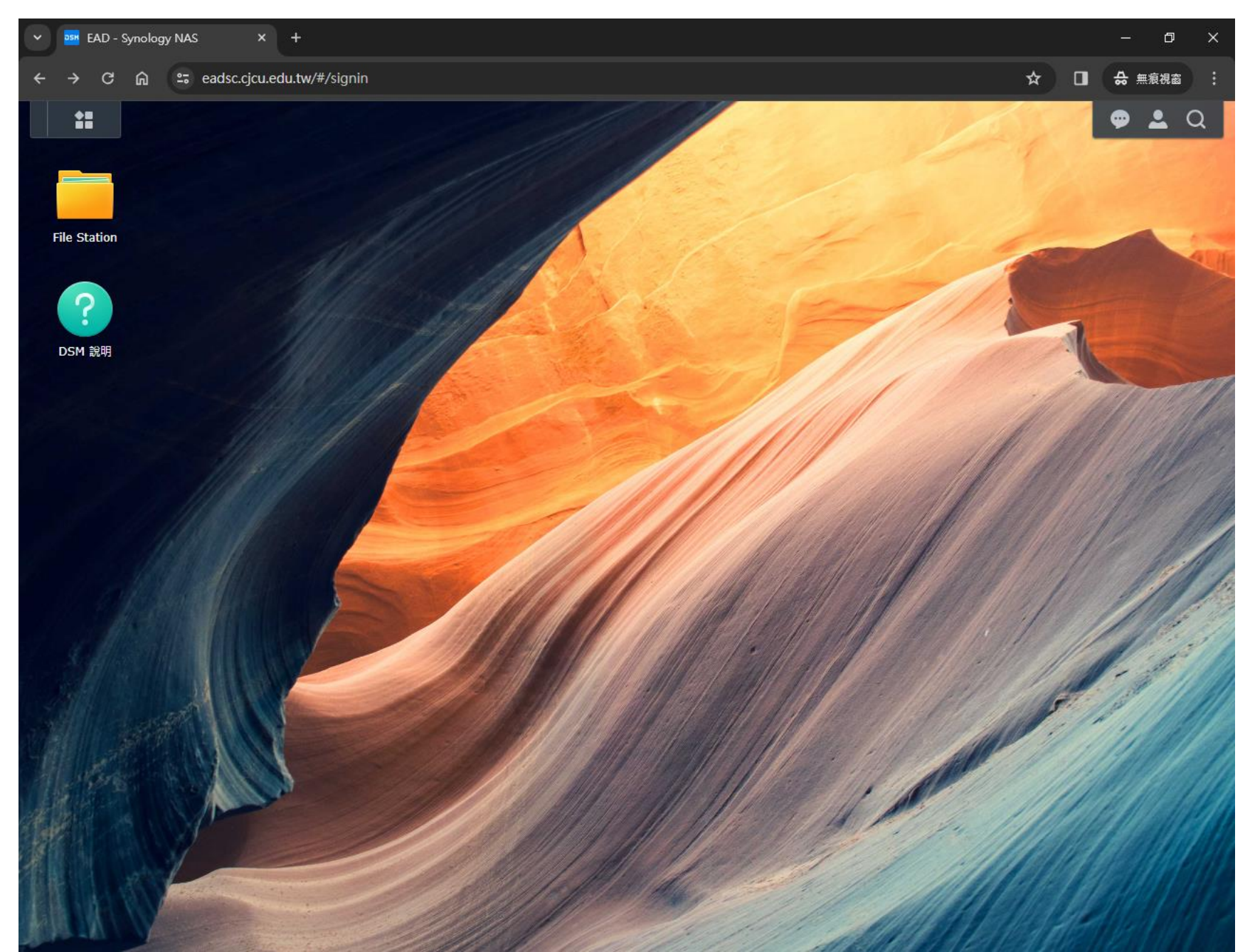

#### 5.首次登入請修改密碼(密碼需含英文大小寫及特殊符號)

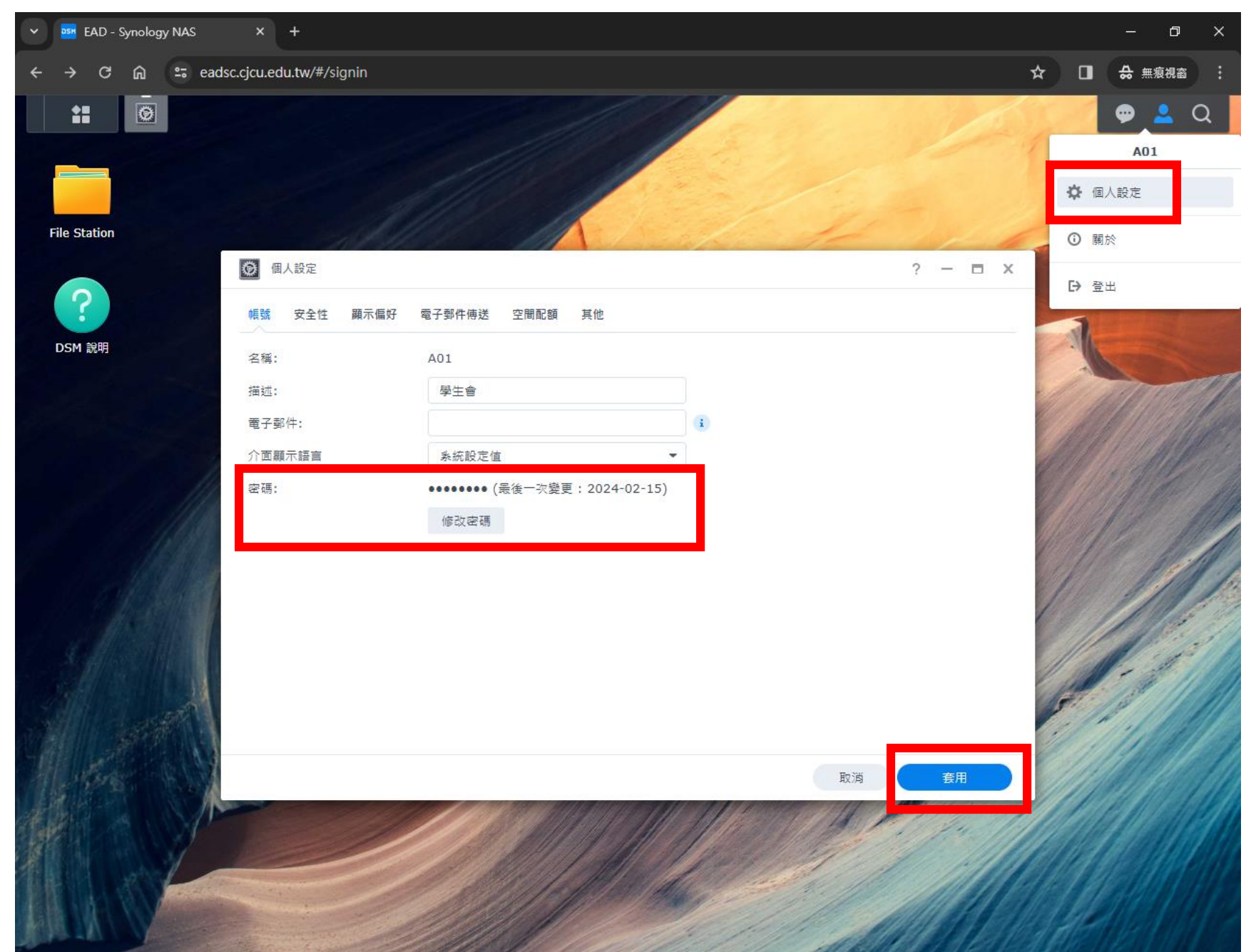

#### 6.可開始上傳檔案

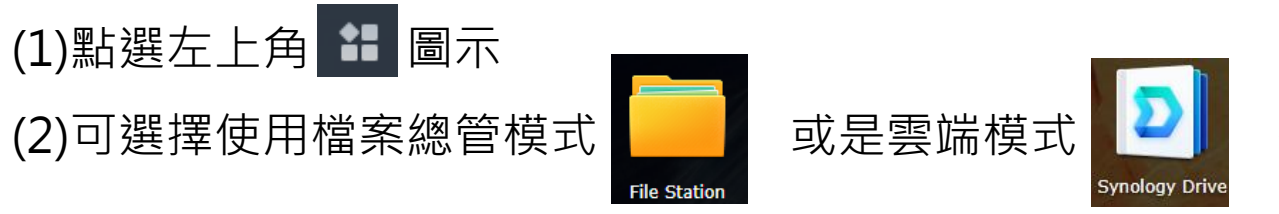

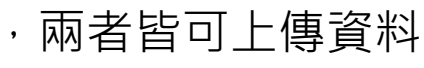

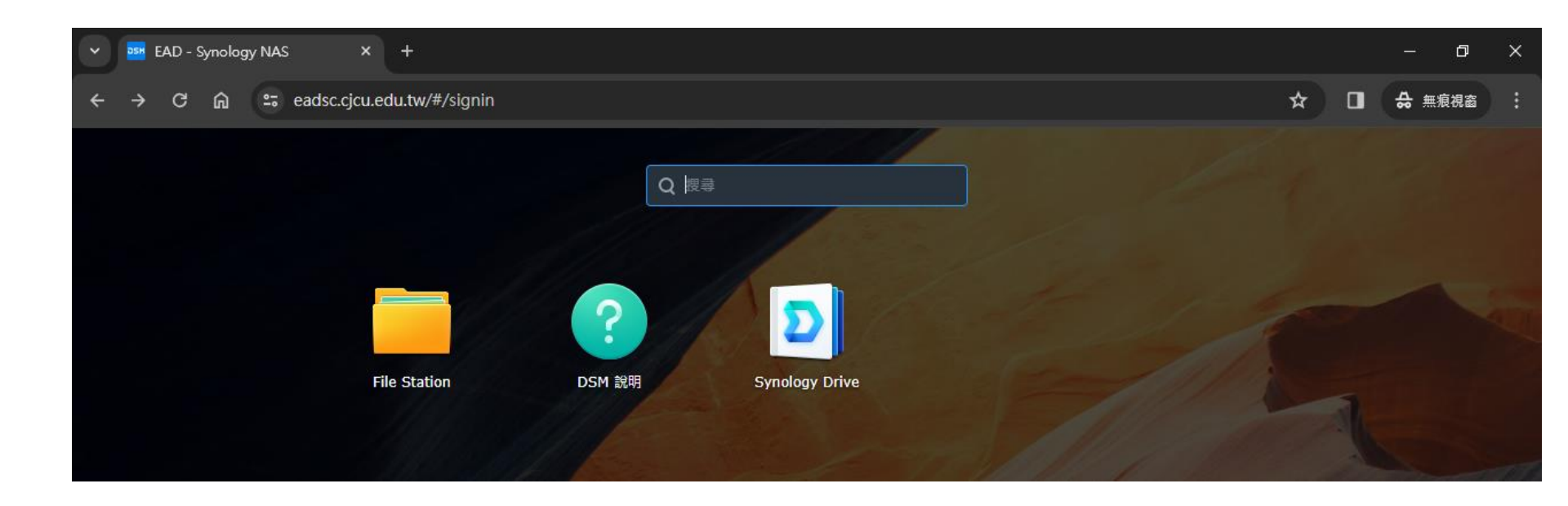

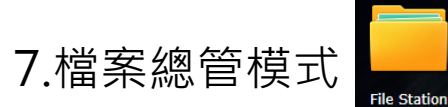

上傳檔案,可點選上傳或是直接拖曳檔案至視窗內

| File Station |       |          |        |                   |          | ?             | – 🗆 X        |         |              |
|--------------|-------|----------|--------|-------------------|----------|---------------|--------------|---------|--------------|
| ▼ EAD        | < > C | home     |        |                   | +        | <b>Q -</b> 搜尋 |              |         |              |
| ▶ home       | 建立資料夾 | 上傳 ▼ 操   | 作 - 工員 | ▼ 設定              |          |               | ≡ - Et       |         |              |
|              | 名稱    | 〒 上傳 - 略 | 過大小    | 檔案                | 類型 修     | 改日期           | :            |         |              |
|              |       | • 上傳 - 覆 | 寫      |                   |          |               |              |         |              |
|              |       |          |        |                   |          |               |              |         |              |
|              |       |          |        |                   |          |               |              |         |              |
|              |       |          |        |                   |          |               |              |         |              |
|              |       |          |        |                   |          |               |              |         |              |
|              |       |          |        |                   |          |               |              |         |              |
|              |       | ]        |        |                   |          |               |              | 2       | - <b>-</b> × |
|              |       |          |        |                   |          |               |              |         |              |
|              |       |          |        | < > C             | home     |               |              | ★ Q- 搜尋 |              |
|              |       |          |        | 建立資料夾             | 上傳▼ 操作▼  | 工具 👻 設定       | 2            |         | ≡ - Ξt       |
|              |       |          |        | 名稱                |          | 大小            | 檔案類型         | 修改日期    | :            |
|              |       |          |        |                   |          |               |              |         |              |
|              |       |          |        |                   |          |               |              |         |              |
|              |       |          |        |                   |          |               |              |         |              |
|              |       |          |        | PDF               |          |               |              |         |              |
|              |       |          |        | 01010101055, + 複編 | <u>製</u> |               |              | -       |              |
|              |       |          |        |                   |          | 將檔到           | <b>隆拖至此處</b> |         |              |
|              |       |          |        |                   |          |               |              |         |              |
|              |       |          |        |                   |          |               |              |         |              |
|              |       |          |        |                   |          |               |              |         |              |
|              |       |          |        |                   |          |               |              |         |              |
|              |       |          |        |                   |          |               |              |         |              |

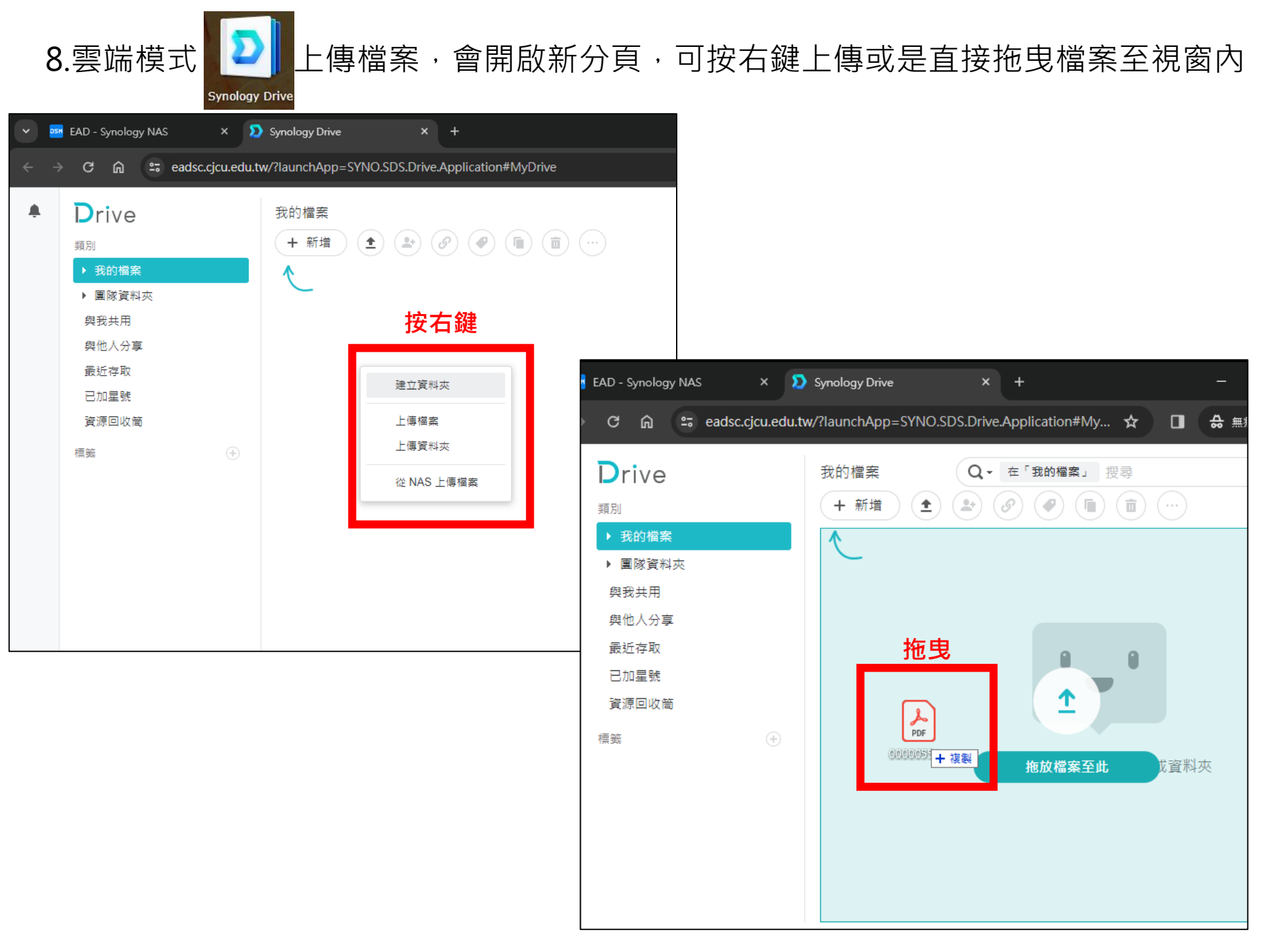